## How to register for Bike Park Sessions

Creating a user profile in advance, for details visit www.mountsima.com/bike-park/

## How to register for Bike Time Slots

- 1) To access Mt Sima's New Webstore click the following link: https://mountsima.resortstore.net/en/catalogue/categories/
- 2) Click on 'Login or Register' located in the upper right hand corner

| English 🗸 Go   |         |           |       |            | ,                   | +) Log      | in or register |
|----------------|---------|-----------|-------|------------|---------------------|-------------|----------------|
|                |         |           | MAR A |            |                     | . E         |                |
| 刘亮的老师老师        | * 352** | Carrieron |       | MAN TO THE |                     |             | A data         |
|                |         |           |       |            |                     |             |                |
| Browse store 👻 | Search  | Search    |       |            | Cart total: CA\$0.0 | 0 View cart | •              |
| Home / Categor | ries    |           |       |            |                     |             |                |
|                |         | 1000-00   |       |            |                     |             |                |

3) Under Log-in, enter in your email and password, click 'Log-in'. If you have not yet created an online profile visit <u>www.mountsima.com/bike-park</u>/

| Home / Login or register   |  |
|----------------------------|--|
| Log In                     |  |
| Email address *            |  |
| xxxx@gmail.com             |  |
| Password *                 |  |
|                            |  |
| I've forgotten my password |  |
| Log In                     |  |

## 4) 'Click Bike Park'

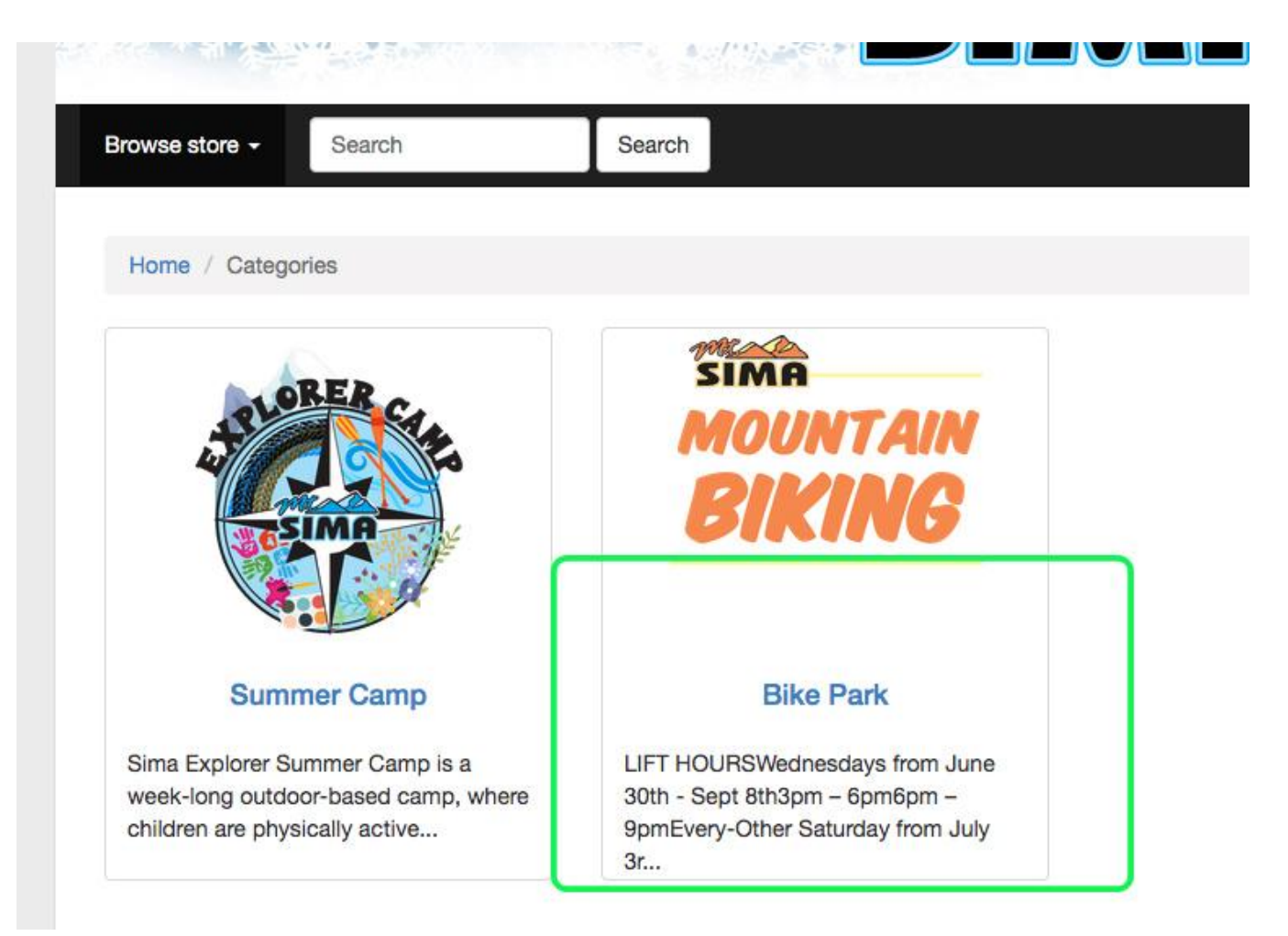

## 5) Select Your Date. Available dates in GREEN.

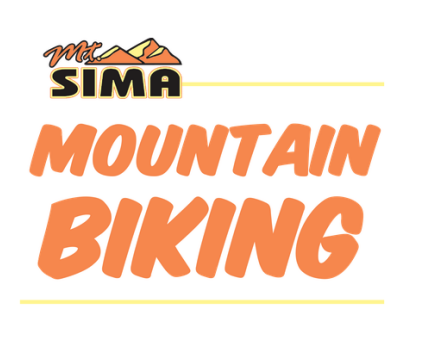

| Bike      | Park                                               |     |           |     |     |     |
|-----------|----------------------------------------------------|-----|-----------|-----|-----|-----|
| CA\$3     | CA\$35.00                                          |     |           |     |     |     |
| 🗸 Availab | ble                                                |     |           |     |     |     |
| Spots De  | sired 1 🗸                                          | ·   |           |     |     |     |
|           |                                                    |     | July 2021 | Ø   |     |     |
| Sun       | Mon                                                | Tue | Wed       | Thu | Fri | Sat |
|           |                                                    |     |           | 01  | 02  | 03  |
| 04        | 05                                                 | 06  | 07        | 08  | 09  | 10  |
| 11        | 12                                                 | 13  | 14        | 15  | 16  | 17  |
| 18        | 19                                                 | 20  | 21        | 22  | 23  | 24  |
| 25        | 26                                                 | 27  | 28        | 29  | 30  | 31  |
| Not       | Not available Not enough spots available Available |     |           |     |     |     |
|           | Add to ca                                          | t   |           |     |     |     |

6) Select Your Time Slot. 75 spaces available per slot. "Add to Cart"

| Not<br>Quantity | available     | Not enou | gh spots availat | ole Available |  |
|-----------------|---------------|----------|------------------|---------------|--|
| rofile *        |               |          |                  |               |  |
| Tasha           | a Mazurkewich | n 🗸 (    | Edit Profile     | + Add Profile |  |
|                 |               |          | Change           |               |  |
|                 |               |          |                  |               |  |
| ime *           |               |          |                  |               |  |

7) You can pick up your ticket 30 min prior to your time slot at the OUTDOOR TICKET WINDOW at Mt. Sima the day of your booking. Provide your name and the Service Agent will look you up on the list. Each visit you will have to sign the Sima Biking Waiver. Rain cancellations earn a credit for another time slot.

Please note: Your spot is not reserved until your payment has been processed.